# **Xtreamer Aiki** Uživatelský manuál CZ

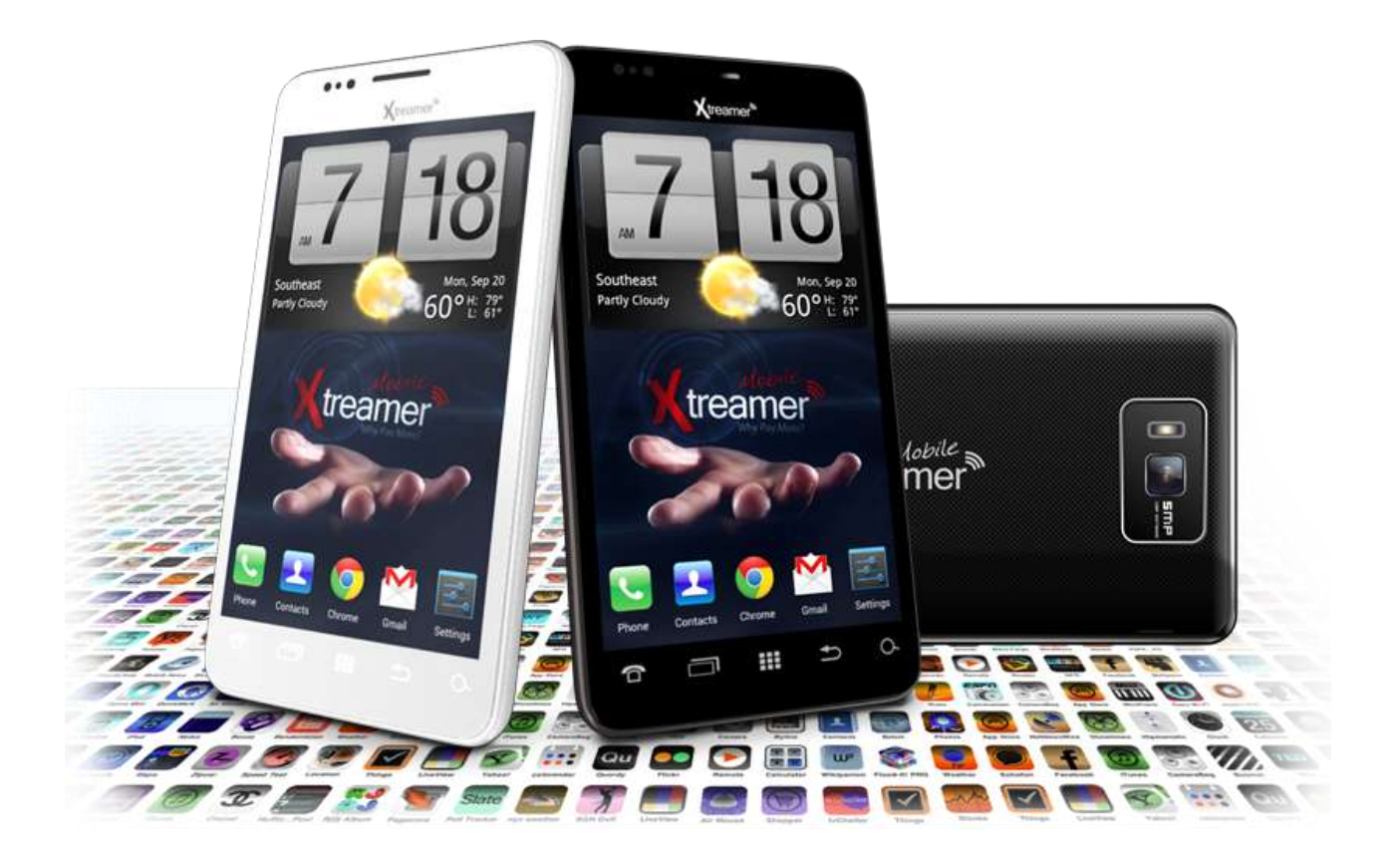

# OBSAH

| Obsah                          | .2  |
|--------------------------------|-----|
| Popis zařízení a První zapnutí | . 3 |
| Tlačítka a porty               | . 3 |
| Vložení SIM karet              | . 3 |
| Vložení akumulátoru            | . 4 |
| Vložení MicroSD karty          | . 4 |
| Nabíjení                       | . 4 |
| Bezpečnostní instrukce         | . 4 |
| OS android na xtreamer aiki    | . 5 |
| Změna pozadí                   | . 5 |
| Úvodní obrazovka               | . 5 |
| Odemčení úvodní obrazovky      | . 5 |
| Uzamčení úvodní obrazovky      | . 5 |
| Na úvodní obrazovce naleznete  | . 5 |
| Více ploch                     | . 6 |
| Notifikační lišta              | . 6 |
| Nabídka aplikací               | . 6 |
| Přesouvání ikon                | . 6 |
| Instalace aplikací             | .7  |
| Instalace                      | .7  |
| Odinstalace                    | .7  |
| Volání                         | .7  |
| Psaní SMS zpráv                | . 8 |
| Použití fotoaparátu            | . 8 |
| Nastavení přístroje            | . 8 |
| Nastavení jazyka               | . 8 |
| Datum a čas                    | . 8 |
| Nastaveni WI-FI                | . 8 |
| Nastaveni uzamknuti obrazovky  | .9  |
| SD karta a interni paméť       | .9  |
| Technicka podpora1             | 10  |

# POPIS ZAŘÍZENÍ A PRVNÍ ZAPNUTÍ

# Tlačítka a porty

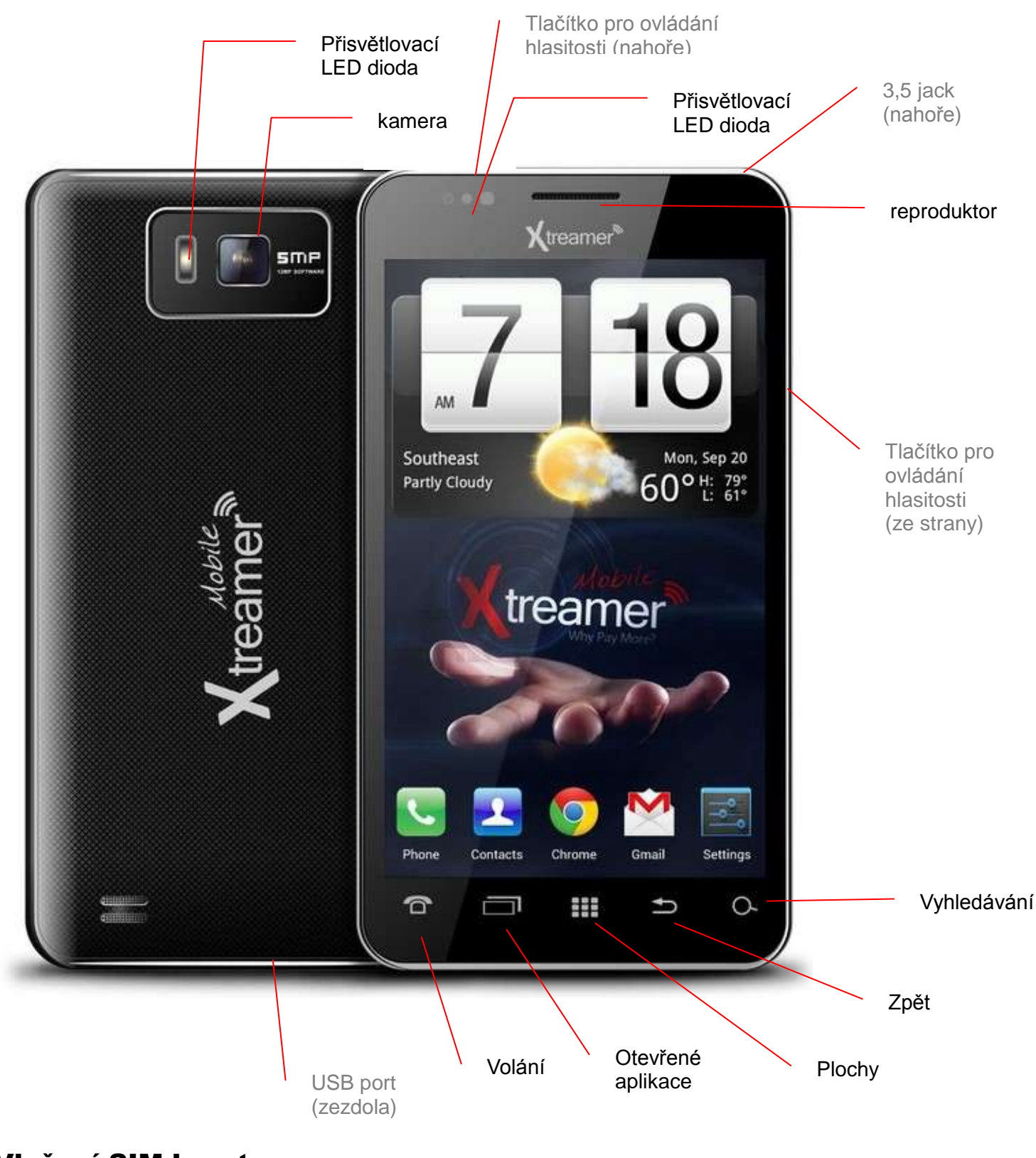

Vložení SIM karet

Sejměte zadní kryt za zadní levý spodní roh.

Vpravo je zdířka pro **SIM1** (s podporou datových sítí) a vlevo můžete umístit druhou **SIM2**, která může sloužit k telefonování.

## Vložení akumulátoru

Pokud akumulátor není vložený, tak aby – a + bylo vlevo nahoře.

Akumulátor vyjměte ze spodní části, kde je menší prohlubeň pro lepší uchycení.

# Vložení MicroSD karty

MicroSD kartu vložíte do zdířky vlevo nahoře. Nejdříve je třeba odjistit kovovou ochranu a po vložení karty jí zase zaklapnout.

## Nabíjení

Přístroj můžete nabíjet buď přes dodávaný USB kabel z počítače, nebo pomocí taktéž dodávaného síťového adaptéru. Do něj je třeba připojit výše uvedený USB kabel.

# Bezpečnostní instrukce

Před tím, než začněte zařízení používat, si prosím přečtěte následující instrukce:

- 1. Udržujte zařízení v suchu.
- 2. Chraňte napájecí adaptér před přepětím v síti.
- 3. Nevystavujte zařízení příliš vysokým nebo naopak nízkým teplotám, mohl by se nenávratně

poškodit akumulátor.

- 4. Chraňte zařízení před pádem.
- 5. Nikdy zařízení nerozmontovávejte.
- 6. Nikdy nepoužívejte zařízení při řízení automobilu.

7. V nemocnicích, letadlech a dalších podobných místech dodržujte zákaz používání elektronických zařízení.

8. Nezasahujte do hardwaru zařízení ani žádného příslušenství, to přísluší pouze servisu ConQuest entertainment a.s / UMAX.

9. Držte zařízení dál od magnetu, mohlo by dojít k jeho poškození.

10. Nepoužívejte zařízení v blízkosti čerpacích stanic, trafostanic, letištích a dalších místech, kde

je používání elektronických zařízení zakázáno.

- 11. Napájecí adaptér používejte mimo dosah dětí.
- 12. Nikdy nepoužívejte zařízení v koupelně.

# OS ANDROID NA XTREAMER AIKI

Na přístroji Xtreamer AiKi je přeinstalován mobilní operační systém Android verze 4.0.3. Níže naleznete základní postupy pro ovládání a nastavení telefonu.

# Změna pozadí

Kliknete na prázdné místo na pozadí úvodní obrazovky a držte několik sekund.

- 2. Objeví se nabídka, ve které kliknete na možnost Tapety.
- 3. Nyní už jen stačí vybrat pozadí dle vlastní volby a opět kliknout na tlačítko Nastavit tapetu.

# Úvodní obrazovka

## Odemčení úvodní obrazovky

Odemčení obrazovky

Uzamčenou obrazovku odemknete následovně:

- 1) Stiskněte tlačítko **Power**.
- 2) Následně kliknete rukou na ikonku zámečku.
- 3) Objeví se malá ikonka odemčeného zámku.
- 4) Držte proto prst na kruhu, který se objeví, a přesuňte jej na ikonku odemčeného

zámečku po pravé straně, poté pusťte.

## Uzamčení úvodní obrazovky

Obrazovka je automaticky uzamknutá při nečinnosti (viz nastavení dále).

Okamžitě ji lze uzamknout stiskem tlačítka Power.

Co naleznete na úvodní obrazovce

#### Na úvodní obrazovce naleznete

#### Více ploch

Na operačním systému Android máte k dispozici více ploch. Přecházíte mezi nimi tak,

že táhnete prstem po obrazovce daným směrem.

# Notifikační lišta

Slouží k rychlému ovládání, zapínání a vypínání vybraných funkcí. Rozvinete jí na celou obrazovku tažení za lištu směrem dolů.

Můžete jediným kliknutím vypnout/zapnout a nastavit:

- Brightness
- Timeout
- Auto rotation
- Wi-Fi
- Bluetooth
- GPS
- Data conn.
- Airplane mode
- General zapnutí zvuku
- Silent vypnutí zvuku
- Meeting
- Outdoor

# Nabídka aplikací

Do nabídky aplikací se dostanete kliknutím na ikonku dole uprostřed úvodní obrazovky nebo na **centrální tlačítko**.

V horní části pak můžete přepínat mezi aplikacemi APLIKACE, STAŽENÍ A WIDGETY.

#### Přesouvání ikon

Operační systém Android 2.3 a vyšší podporuje vytváření složek přímo na ploše a umísťování ikon do nich. Android 4, který je nainstalován na tabletech NextBook práci se složkami ještě zjednodušuje:

1. Kliknete na ikonu v Nabídce aplikací.

# Uživatelský manuál CZ

- 2. Pohybem prstu s ikonkou táhnete.
- 3. Na vybraném místě jí pusťte.

Aplikace můžete spouštět také z ploch nebo úvodní obrazovky, kam je lze tažením z Nabídky aplikací přesunout.

# Instalace aplikací

#### Instalace

Upozorňujeme, že výrobce ani distributor neručí za fungování softwaru 3. stran a případně způsobené závady nebo ztrátu, či jakékoliv poškození dat.

Instalaci můžete provádět dvěma způsoby:

- Přes aplikaci Google Play.
- Manuálním spuštěním instalačního souboru pres prohlížeč souboru.

#### Postup pro manuální instalaci:

- 1. Jdete do **Správce souboru** a najdete instalační soubor APK s aplikací, kterou chcete nainstalovat.
- 2. Kliknete a držte prst na instalačním souboru.
- 3. V okně kliknete na možnost Instalovat APK.
- 4. Po instalaci můžete aplikaci používat, naleznete jí nejčastěji v nabídce aplikací.

#### Odinstalace

Stejně jako u instalace je i pro odinstalace nejjednodušší využít aplikaci Google Play.

#### Volání

K funkci volání se dostanete buď přes podsvícené tlačítko Telefonu, nebo ikonku na Úvodní

obrazovce (dole vlevo) 🌭. Hovor ukončíte stisknutím 🕻

Na první kartě **Dealer** naleznete klávesnici pro psaní telefonního čísla.

Na druhé kartě **Recents** naleznete nedávno použité kontakty a to všechny, příchozí, odchozí a zmeškané.

Na kartě Contacts naleznete všechny uložené kontakty.

# Psaní SMS zpráv

Zprávy můžete psát po kliknutí na ikonku **Zprávy** na Hlavní obrazovce. K napsání nové zprávy klikněte na ikonku vpravo nahoře. Nejdříve pod To: vyberte příjemce a níže pak napište text zprávy.

# Použití fotoaparátu

K funkci fotoaparátu se dostanete přes aplikaci **Fotoaparát** v Nabídce aplikací nebo přímo při odemčení obrazovky – v takovém případě nenajedete na zámek, ale ikonku fotoaparátu.

## Nastavení přístroje

#### Nastavení jazyka

#### V Nastavení jdete na Jazyk a vstup.

Vpravo kliknete na jazyk a vyberte jej z otevřeného seznamu jazykových lokací jedním kliknutím.

#### Datum a čas

#### Manuální nastavení data, času a časového pásma:

- 1. V Nastavení jdete do Systém a dále kliknete na Datum a čas.
- 2. Kliknete na Volba časového pásma, kde následně vyberte jednu z možností, v případě České republiky můžete použít Středoevropský standardní čas.
- 3. Nyní můžete zaškrtnout možnost **Automatické datum a čas**, kdy se vám datum a čas automaticky nastavuje po připojení k síti.
- 4. Pokud však nechcete nechávat nastavení na automatice, můžete si jej nastavit sami Odškrtnete proto kliknutím Automatické datum a čas a kliknete na Nastavení data a následně Nastavení času. V obou případech se objeví okno, kde pouze klikáním a tahem nastavíte požadované hodnoty.
- 5. Oboje nastavení potvrdíte tlačítkem Nastavit.
- Nastavit si můžete také, zda chcete používat anglický 12 hodinový formát nebo náš 24hodinový. K tomu stačí kliknout na Použít 24hodinový formát.
- Poslední možností v nastavení Data a času je Formát data. Opět na něj stačí kliknout a vybrat si z možností, které se objeví v okně.
- 8. Následně už jen potvrdíte tlačítkem Nastavit.

#### Nastavení Wi-Fi

- 1. Jdete do Nastavení.
- 2. Úplně nahoře kliknete na Wi-Fi.

# Uživatelský manuál CZ

3. Následně kliknete na **Zapnuto**. Naopak pokud kliknete na Vypnuto – Wi-Fi tím vypnete, což se doporučuje ve chvíli, kdy chcete zvýšit výdrž na akumulátor a nepotřebujete být připojeni k internetu.

4. Po pravé straně se zobrazí automaticky nalezená Wi-Fi spojení ve vašem okolí

5. Vyberte Wi-Fi, ke které se chcete připojit a kliknete na ní. Následně v otevřené nabídce, kliknete na **Připojit.** Pokud je daná Wi-Fi sít zabezpečená, budete vyzváni k vložení hesla, což provedete pres softwarovou klávesnici.

#### Nastavení uzamknutí obrazovky

Standardní Odemčení obrazovky již bylo vysvětleno výše, nicméně v jeho rámci je možno použít kombinaci tahu pro odemčení, které slouží v podstatě jako heslo.

Upozornění: Po uzamknutí obrazovky nebo po vypnutí budete muset danou kombinaci vždy zadat.

Zapomenutí zvolené kombinace ze strany a nutný servisní zásah není poskytován v rámci záruky!

#### Postup změnu nastavení uzamknutí obrazovky:

- 1. Na úvodní obrazovce kliknutím spusťte Nastavení.
- 2. Kliknete po levé straně na Zabezpečení (musíte popojet níže).
- 3. Vyberte hned první možnost a to Zámek obrazovky.

#### Nyní máte hned několik možností:

- Žádný úvodní obrazovku, respektive spuštěnou aplikaci odemknete pouze tlačítkem Power.
- Tažením tato možnost je nastavená jako výchozí.
- Odemknutí obličejem Zařízení se odemkne na základě detekce obličeje nedoporučujeme.
- Gesto v nastavení vyberete kombinaci tahu na základě devíti bodu poskládaných do mřížky o rozměru 3x3 (viz obrázek 4-1).
- **PIN** odemčení pomocí zadaného 4místného PINu.
- Heslo odemčení pomocí zadaného hesla.

#### SD karta a interní paměť

Zobrazení místa na interní paměti a SD kartě:

- 1. Jdete do Nastavení.
- 2. Vlevo kliknete na Úložiště.

 Nyní se vám přehledně po pravé straně zobrazí stav jednotlivých pamětí – tedy volné a zabrané místo na interní paměti a SD kartě – pokud jí máte do zařízení vloženou.

Bezpečné odebrání SD karty:

Preventivní bezpečené vyjmutí SD karty, které předchází jejímu poškození a ztrátě dat.

- 1. V Nastavení vlevo jdete na Úložiště.
- 2. Kliknete na Odebrat SD kartu.
- 3. Nyní můžete vyjmout SD kartu.

# **TECHNICKÁ PODPORA**

## Infolinka

#### 800 118 629

Provozní doba po-čt 9:00 – 17:30, pá 9:00 – 16:00

# Servisní středisko

#### ConQuest entertainment a. s

Hloubětínská 11 198 00 Praha 9 +420 284 000 111

Provozní doba po-pá 9:00 – 17:00